# How to use windows backup Server 2012

## Creating a one-time backup

Go to the Tools option provided by the Server Manager, left-click on it and scroll down to the "Windows Server Backup" option.

| 9 | Manage Tools View Help                  |
|---|-----------------------------------------|
| - | Component Services                      |
|   | Computer Management                     |
|   | Defragment and Optimize Drives          |
| _ | Event Viewer                            |
|   | iSCSI Initiator                         |
|   | Local Security Policy                   |
|   | ODBC Data Sources (32-bit)              |
|   | ODBC Data Sources (64-bit)              |
|   | Performance Monitor                     |
|   | Resource Monitor                        |
|   | Security Configuration Wizard           |
|   | Services                                |
|   | System Configuration                    |
|   | System Information                      |
|   | Task Scheduler                          |
|   | Windows Firewall with Advanced Security |
|   | Windows Memory Diagnostic               |
|   | Windows PowerShell                      |
|   | Windows PowerShell (x86)                |
|   | Windows PowerShell ISE                  |
|   | Windows PowerShell ISE (x86)            |
|   | Windows Server Backup                   |

Now this type of option will be opened:

|                            |                                                                                                    | wbachnin - Dillindown Serve                                                                      | n Backup (Local VLocal Backup) | - 0 - 2                                                       |
|----------------------------|----------------------------------------------------------------------------------------------------|--------------------------------------------------------------------------------------------------|--------------------------------|---------------------------------------------------------------|
| file Solitan Mean Holp     |                                                                                                    |                                                                                                  |                                |                                                               |
| De Windows Server Dertap d | Local Bachurs                                                                                                   |                                                                                                  |                                | Actino                                                        |
|                            | Market Back Harp                                                                                                |                                                                                                  |                                | Local Backup .                                                |
|                            | You can perform a single backup                                                                                 | o or schedule a regular backup using this application.                                           |                                | 40 Berlip Shoke                                               |
|                            | An back of her been configured for this on                                                                      | enantes. Une the Bacture Ortandon Without on the Dantage Over, Without to and one is resulted in | ni-the locks.                  | by Statup Once                                                |
|                            | Because the help from her work, double eith a                                                                   | a fa anna lum àthd                                                                               | 2.3 (320)                      | P Science.                                                    |
|                            |                                                                                                    |                                                                                                  |                                | Una ·                                                         |
|                            | Time Wethigh                                                                                                    | be colored                                                                                       |                                | E ledu                                                        |
|                            |                                                                                                    |                                                                                                  |                                |                                                               |
|                            | States                                                                                                    |                                                                                                  |                                |                                                               |
|                            | Let Ballage                                                                                                    | Head Ballop                                                                                      | All Backage                    |                                                               |
|                            | 2.04                                                                                                    | 2. Aug                                                                                           | Tetaldockupy October           |                                                               |
|                            | Time                                                                                                    | Yana                                                                                             | Lainel suppr                   |                                                               |
|                            | D Transfer                                                                                                    | D Have redails                                                                                   | Citabrit rappy                 |                                                               |
|                            | a second and a second a second a second a second a second a second a second a second a second a second a second |                                                                                                  | They detail                    |                                                               |
|                            |                                                                                                    |                                                                                                  |                                |                                                               |
|                            |                                                                                                    |                                                                                                  |                                |                                                               |
|                            |                                                                                                    |                                                                                                  |                                |                                                               |
|                            |                                                                                                    |                                                                                                  |                                |                                                               |
|                            |                                                                                                    |                                                                                                  |                                |                                                               |
|                            |                                                                                                    |                                                                                                  |                                |                                                               |
|                            |                                                                                                    |                                                                                                  |                                |                                                               |
|                            |                                                                                                    |                                                                                                  |                                |                                                               |
|                            |                                                                                                    |                                                                                                  |                                |                                                               |
|                            |                                                                                                    |                                                                                                  |                                |                                                               |
|                            |                                                                                                    |                                                                                                  |                                |                                                               |
|                            |                                                                                                    |                                                                                                  |                                |                                                               |
|                            |                                                                                                    |                                                                                                  |                                | 8                                                             |
|                            |                                                                                                    |                                                                                                  |                                | Activute Windows                                              |
|                            |                                                                                                    |                                                                                                  |                                | <ul> <li>Carto Astron Carlos (D. actually Wynnio).</li> </ul> |
|                            |                                                                                                    |                                                                                                  |                                |                                                               |
| -                          |                                                                                                    | 200                                                                                              |                                |                                                               |

In the Local Backup option you will get a few options like "Backup Schedule", "Backup Once", "Recover" etc. In this article we will create a one-time backup, so click on "Backup Once".

|     | ons                            |   |
|-----|--------------------------------|---|
| Loc | al Backup                      | * |
| L.  | Backup Schedule                |   |
| 10  | Backup Once                    |   |
| 10  | Recover                        |   |
|     | Configure Performance Settings |   |
|     | View                           | • |
| ?   | Help                           |   |

Now "Backup Options" will be available from which you must select the **second** option, "Different Options" and then click on "Next".

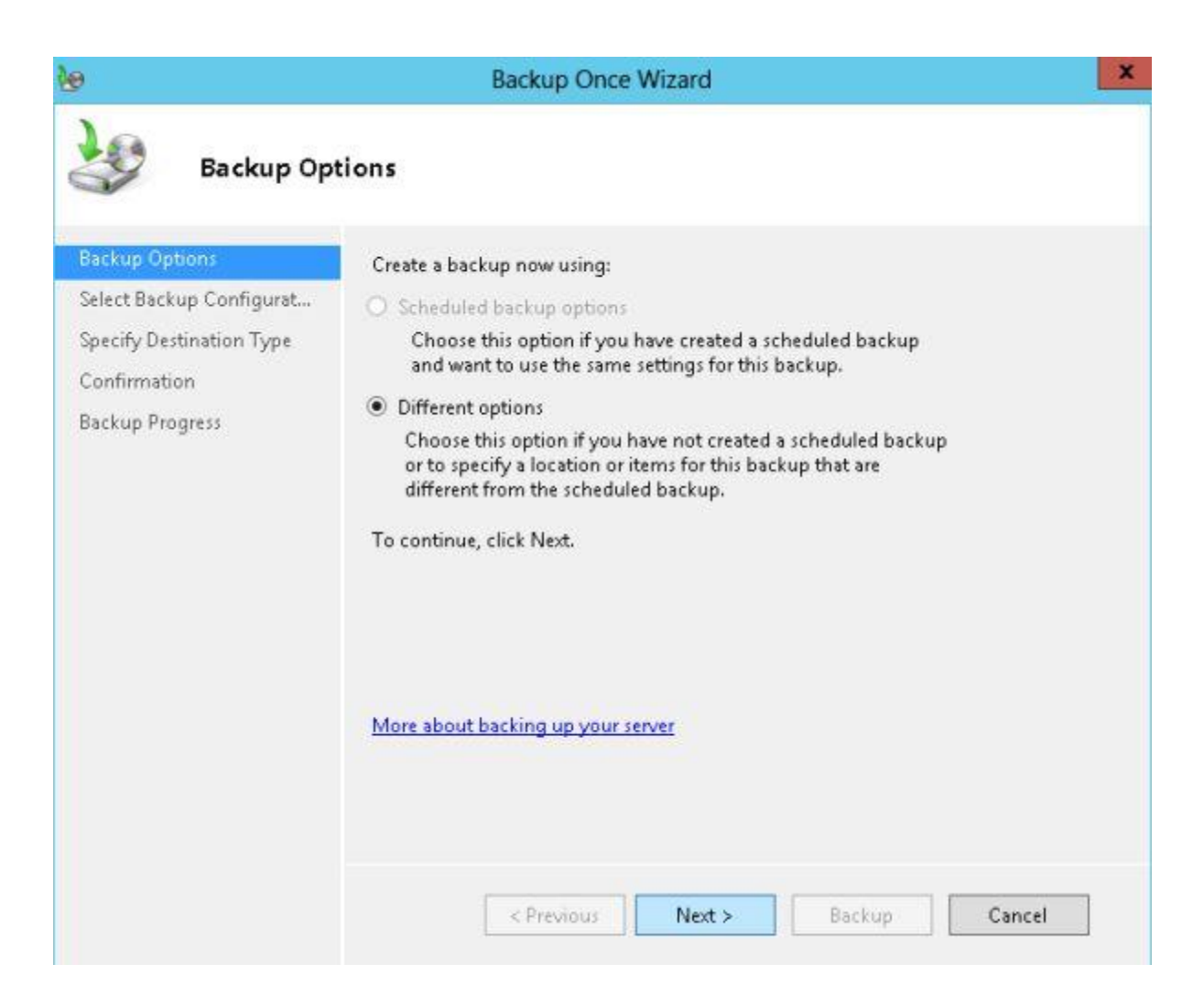

Now "Backup Configuration" will be available from which you can either select to create a backup of the "Full Server" or select the "Custom Option" that will give you freedom to chose from various options for creating a backup.

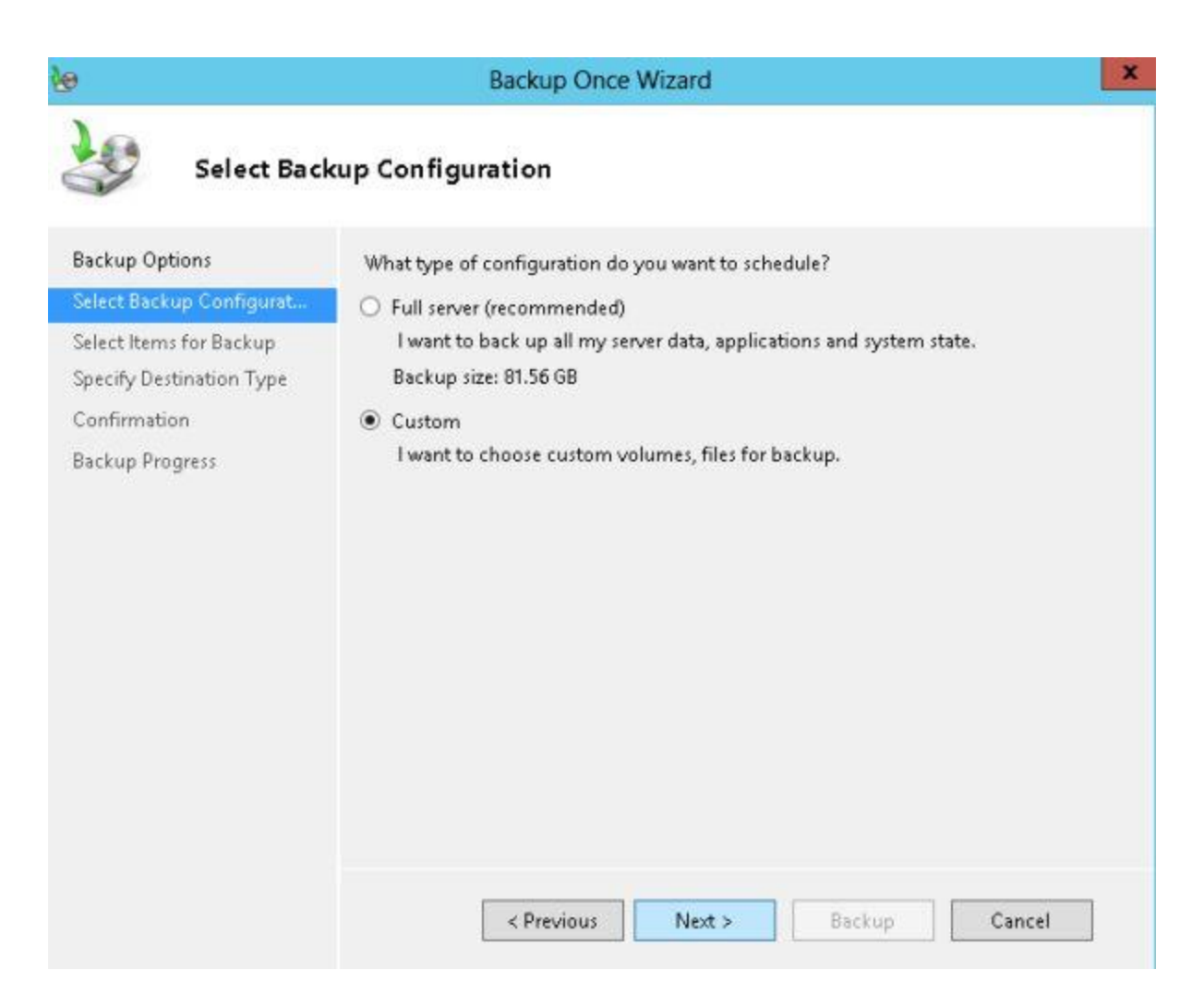

On the next page click on "Add Items" after which you will be able to select the item to create the backup of.

| 9                                                                                      | Backup Once Wizard                                                                                                    |
|----------------------------------------------------------------------------------------|----------------------------------------------------------------------------------------------------|
| Select Item                                                                            | s for Backup                                                                                                    |
| Backup Options<br>Select Backup Configurat                                             | Select the items that you want to back up. Selecting bare metal recovery will provide<br>you with the most options if you need to perform a recovery. |
| Select Items for Backup<br>Specify Destination Type<br>Confirmation<br>Backup Progress |                                                                                                    |
|                                                                                        | C III                                                                                                    |
|                                                                                        | Add Items Remove Items                                                                                                    |
|                                                                                        | Advanced Settings                                                                                                    |
|                                                                                        | Choosing what to include in a backup                                                                                                    |
|                                                                                        |                                                                                                    |

From the options you can select any Drive or System State or both. Here I will create a backup of only the System State so I select it and click on the "OK" button.

| Select Items                                                                                                    | x   |
|----------------------------------------------------------------------------------------------------|-----|
| Specify items to include in the backup by selecting or clearing the associated check boxes. The items that y<br>have included in the current backup are already selected. | you |
| Bare metal recovery<br>System state<br>Local disk (C:)<br>Data (D:)                                                                                                    |     |
| OK Cancel                                                                                                    |     |

Now you must select the "Destination Type" that can be either a "Local Drive" or any remotely shared folder.

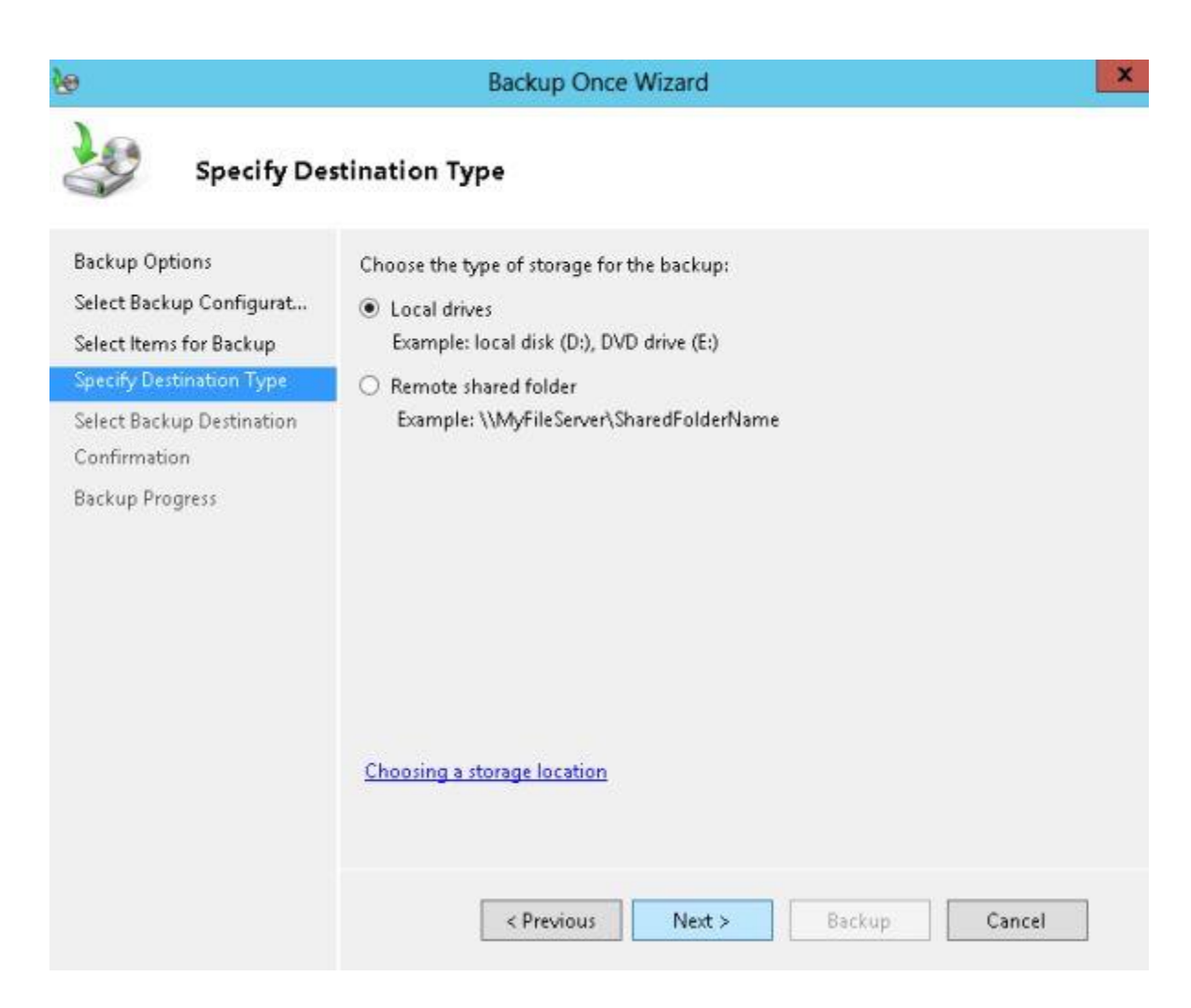

Since here I selected the Local Drive, it will ask me in which drive I would like to create the backup and how much space is available in that drive. After that click on "Next".

| ð l                                                          | Backup Once Wizard                                   |                                |                    |
|--------------------------------------------------------------|------------------------------------------------------|--------------------------------|--------------------|
| Select Back                                                  | cup Destination                                      |                                |                    |
| Backup Options<br>Select Backup Configurat                   | Select a volume to store the backup. An as a volume. | external disk attached to this | computer is listed |
| Select Items for Backup                                      | Backup destination:                                  | Data (D:)                      | Ŷ                  |
| Specify Destination Type                                     | Total space in backup destination:                   | 93.40 GB                       |                    |
| Select Backup Destination<br>Confirmation<br>Backup Progress | Free space in backup destination:                    | 23.71 GB                       |                    |
|                                                              | < Previous Nex                                       | t > Backup                     | Cancel             |

Now a Confirmation Page will be shown that will show you the full details of whatever you selected and will finally ask you to give permission to create the backup. Click on "Backup" to start the backup.

| 6                                                                                                    | Backup Once Wizard                                                                                                    | ×    |
|----------------------------------------------------------------------------------------------------|----------------------------------------------------------------------------------------------------|------|
| Confirmati                                                                                                    | on                                                                                                    |      |
| Backup Options<br>Select Backup Configurat<br>Select Items for Backup<br>Specify Destination Type<br>Select Backup Destination | A backup of the items below will now be created and saved to the specified destination.<br>File excluded: None<br>Backup destination: Data (D:)<br>Advanced option: VSS Copy Backup |      |
| Backup Progress                                                                                                    | Name System state Car                                                                                                    | ncel |

Now your backup will begin and within a few minutes your backup will have been created.

9

| 3ackup Options            | Status: 2986 files               | found to include in the sy | ystem state backup      |               |  |
|---------------------------|----------------------------------|----------------------------|-------------------------|---------------|--|
| Select Backup Configurat  |                                  |                            |                         |               |  |
| Select Items for Backup   | Status details                   |                            |                         |               |  |
| Specify Destination Type  | Backup location: D:              |                            |                         |               |  |
| Select Backup Destination | Data transferre                  | Data transferred: 0 KB     |                         |               |  |
| Confirmation              | Items                            |                            |                         |               |  |
| Backup Progress           | Item                             | Status                     | Data transferred        |               |  |
|                           |                                  | > 20.00.00000.000000000    |                         | 8             |  |
|                           | You may close thi<br>background. | s wizard and the backup o  | operation will continue | to run in the |  |
|                           | <                                | Previous Next >            | Close                   | Cancel        |  |

## Now you can go to the specified drive and ensure that the backup was created.

| Name                 | Date modified      | Туре        |
|----------------------|--------------------|-------------|
| 🎩 Anubhav            | 3/3/2013 7:04 PM   | File folder |
| 퉬 New folder         | 3/12/2013 5:02 PM  | File folder |
| 冯 serverbackup       | 3/14/2013 9:57 AM  | File folder |
| 🎍 WindowsImageBackup | 3/15/2013 10:45 AM | File folder |
| 👝 MCNDESKTOP43       | 3/7/2013 11:18 PM  | Hard Disk   |